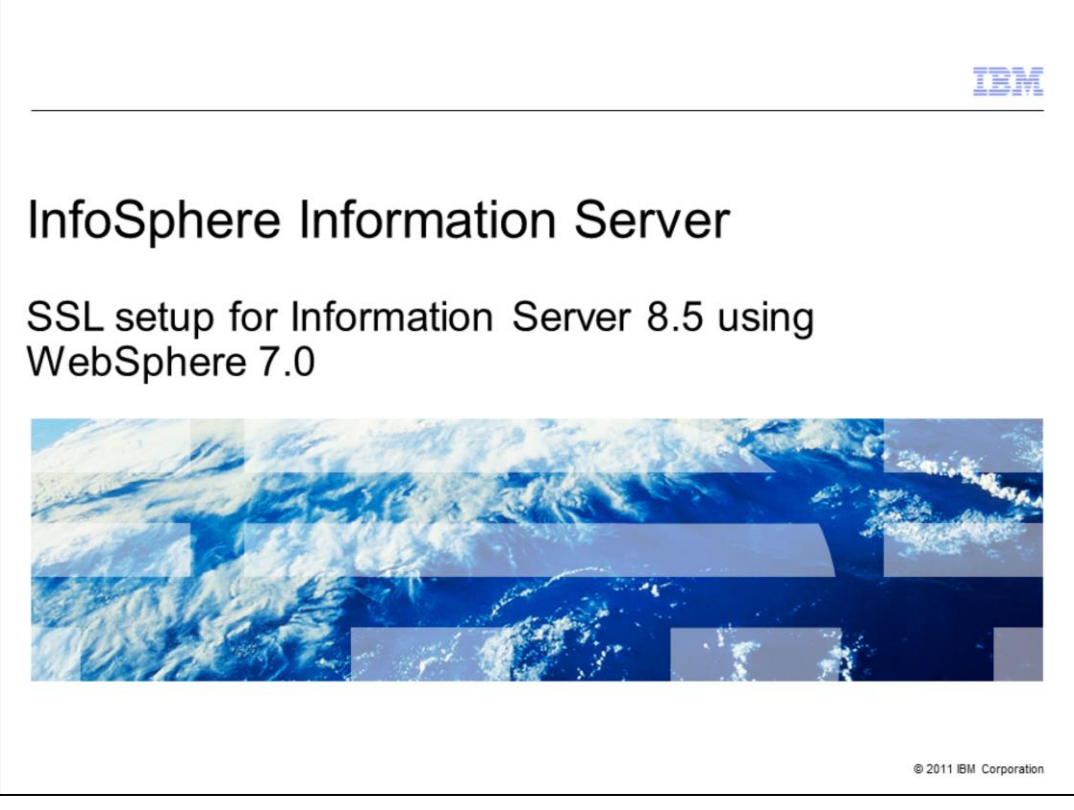

This is the SSL Setup for Information Server 8.5 using WebSphere<sup>®</sup> 7.0 presentation.

|                                 |                                                          | IBM                    |
|---------------------------------|----------------------------------------------------------|------------------------|
| Objective                       |                                                          |                        |
|                                 |                                                          |                        |
| - 11 4                          | m COL in Mahanhara 7.0 far lafarmatian Comun 0.5         |                        |
| <ul> <li>How to sett</li> </ul> | up SSL in WebSphere 7.0 for information Server 8.5       |                        |
|                                 |                                                          |                        |
|                                 |                                                          |                        |
|                                 |                                                          |                        |
|                                 |                                                          |                        |
|                                 |                                                          |                        |
|                                 |                                                          |                        |
|                                 |                                                          |                        |
|                                 |                                                          |                        |
| 2                               | SSL setup for Information Server 8.5 using WebSphere 7.0 | © 2011 IBM Corporation |

The objective of this presentation is to explain how to configure WebSphere 7.0 to use Secure Sockets Layer to be used with Information Server version 8.5. This presentation assumes that the Secure Sockets Layer certificate has already been installed. Throughout this presentation, Secure Sockets Layer is referred to as SSL.

| Configuring SSL (1                                                                                                    | of 8)                                                                                                    |                                                                                              |
|----------------------------------------------------------------------------------------------------|----------------------------------------------------------------------------------------------------|----------------------------------------------------------------------------------------------|
| Login to WebSphere adn<br>Click Security –> SSL ce                                                                                                    | ninistrative console as administrative user<br>rtificate and key management                                                                                                    |                                                                                              |
| Welcome                                                                                                    | SSL certificate and key management                                                                                                    | - 2 =                                                                                        |
| Guided Activities                                                                                                    | SSL certificate and key management                                                                                                    |                                                                                              |
| E Servers                                                                                                    |                                                                                                    |                                                                                              |
| Applications                                                                                                    | SSI configurations                                                                                                    |                                                                                              |
| Services                                                                                                    | The Service Sockets Laver (SSL) protocol provides service communications between                                                                                                    | Related Items                                                                                |
| Resources                                                                                                    | remote server processes or endpoints. SSL security can be used for establishing                                                                                                    | SSL configurations                                                                           |
| C Security                                                                                                    | communications, a certificate and an SSL configuration must be specified for the                                                                                                    | = Dynamic outbound                                                                           |
| Global security     Gecurity domains     Administrative Authorization Groups     SSL certificate and key management     SSEcurity auditing     Bes security | In previous versions of this product, it was necessary to manually configure each<br>endpoint for Secure Sockets Layer (SSL). In this version, you can define a single<br>configuration for the entire application serving environment. This capability enables<br>you to centrally manage secure communications. In addition, trust zones can be<br>established in multiple node environments by overriding the default, cell-level SSL<br>configuration. | endpoint SSL<br>confurations<br>Key stores and<br>certificates<br>Key sets<br>Key set groups |
| Environment                                                                                                    | If you have migrated a secured environment to this version using the migration<br>utilities, the old Secure Sockets Layer (SSL) configurations are restored for the various<br>endpoints. However, it is necessary for you to re-configure SSL to take advantage of                                                                                                    | <ul> <li>Key managers</li> <li>Trust managers</li> </ul>                                     |
| ∃ System administration                                                                                                    | the centralized management capability.                                                                                                    | = Certificate Authority                                                                      |
| Users and Groups                                                                                                    | Manage endpoint security configurations                                                                                                    | (CA) client<br>configurations                                                                |
| E Monitoring and Tuning                                                                                                    | Manage certificate expiration                                                                                                    |                                                                                              |
| B Troubleshooting                                                                                                    | I the the the back the second to formation from the formation                                                                                                    |                                                                                              |
| Service integration                                                                                                    | Use the United States Federal Information Processing Standard (FIPS)<br>algorithms. Note: This option requires the TLS handshake protocol, which some                                                                                                    |                                                                                              |
| IDDI I                                                                                                    | browsers do not enable by default.                                                                                                    |                                                                                              |
|                                                                                                    | Dynamically update the run time when SSL configuration changes occur                                                                                                    |                                                                                              |
|                                                                                                    | Apply Reset                                                                                                    |                                                                                              |

Login to WebSphere administrative console with your WebSphere administrative user ID. Next, navigate to Security -> SSL Certificate and key management.

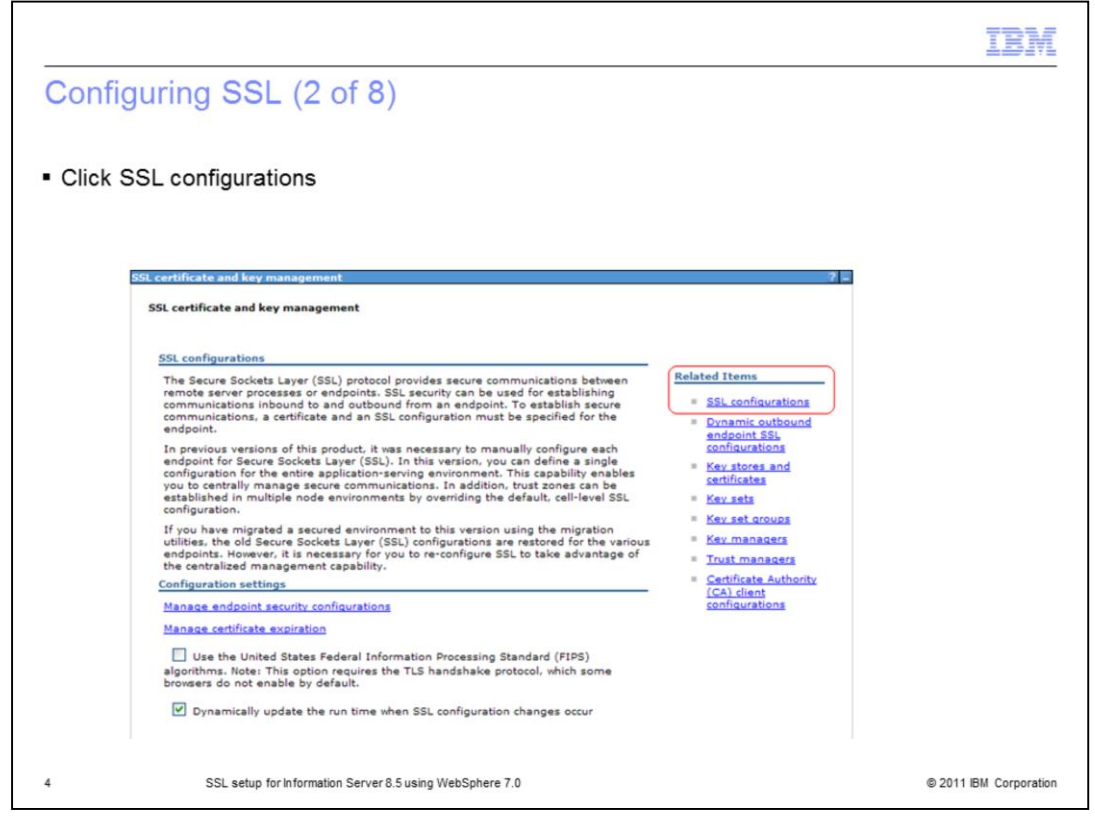

Click "SSL Configurations" on the right side of your screen under "Related Items".

| Configuring SSL (3                                                                                                    | 3 of 8)                                            |                                                 |
|----------------------------------------------------------------------------------------------------|----------------------------------------------------|-------------------------------------------------|
|                                                                                                    |                                                    |                                                 |
|                                                                                                    |                                                    |                                                 |
|                                                                                                    |                                                    |                                                 |
|                                                                                                    |                                                    |                                                 |
| Click NodeDefaultSSI S                                                                                                    | atings                                             |                                                 |
| Click NodeDelauliSSLS                                                                                                    | eungs                                              |                                                 |
|                                                                                                    |                                                    |                                                 |
|                                                                                                    |                                                    |                                                 |
|                                                                                                    | CGL costificate and low management                 |                                                 |
| Welcome                                                                                                    | SSE Ceroncate and key management                   |                                                 |
| El Guided Activities                                                                                                    | SSL certificate and key management > SSL confi     | gurations                                       |
| ED Servers                                                                                                    | Defines a list of Secure Sockets Layer (SSL) confi | gurations.                                      |
| E Applications                                                                                                    |                                                    |                                                 |
| III services                                                                                                    | New Delete                                         |                                                 |
| Constant Constant Con | D T T 7                                            |                                                 |
| <ul> <li>Global security</li> </ul>                                                                                                    | Select Name 🗘                                      | Management Scope 🗘                              |
| Security domains                                                                                                    | You can administer the following resources:        |                                                 |
| <ul> <li>Administrative Authorization Groups</li> <li>SSL cartificate and leav management</li> </ul>                                                                                                    | NodeDefaultSSLSettings                             | (cell):sawchuckNode01Cell:(node):sawchuckNode01 |
| <ul> <li>Security auditing</li> </ul>                                                                                                    | Total 1                                            |                                                 |
| <ul> <li>Bus security</li> </ul>                                                                                                    |                                                    |                                                 |
|                                                                                                    |                                                    |                                                 |
|                                                                                                    |                                                    |                                                 |
|                                                                                                    |                                                    |                                                 |
|                                                                                                    |                                                    |                                                 |
|                                                                                                    |                                                    |                                                 |
|                                                                                                    |                                                    |                                                 |
|                                                                                                    |                                                    |                                                 |
|                                                                                                    |                                                    |                                                 |
|                                                                                                    |                                                    |                                                 |
|                                                                                                    |                                                    |                                                 |
| SSL setup for Inform                                                                                                    | nation Server 8.5 using WebSphere 7.0              | © 2011 IBM Corpora                              |

Next, click "NodeDefaultSSLSettings".

Г

|                                                                                                    |                                                                                                    | TDM                                                                                                    |
|----------------------------------------------------------------------------------------------------|----------------------------------------------------------------------------------------------------|----------------------------------------------------------------------------------------------------|
|                                                                                                    |                                                                                                    |                                                                                                    |
| Configuring                                                                                                    | SSL (4 of 8)                                                                                                    |                                                                                                    |
| <ul> <li>Click Key sto</li> </ul>                                                                                                    | res and certificates                                                                                                    |                                                                                                    |
| # Welcome                                                                                                    | SSL certificate and key management                                                                                                    | 7                                                                                                    |
| Guided Activities                                                                                                    | SSL certificate and key management > SSL configurations > NodeDefaultSSLSettings                                                                                                    |                                                                                                    |
| E Servers                                                                                                    | Defines a list of Secure Sockets Layer (SSL) configurations.                                                                                                    |                                                                                                    |
| Applications                                                                                                    |                                                                                                    |                                                                                                    |
| E Services                                                                                                    | General Properties                                                                                                    | A day of the second second sec |
| E Resources                                                                                                    | + Name                                                                                                    | Additional Properties                                                                                                    |
| E Security                                                                                                    | NodeDefaultSSLSettings                                                                                                    | <ul> <li>Quality of<br/>protection (QoP)</li> </ul>                                                                                                    |
| Global security     Security domains     Administrative Authorization (     SSL cartificate and key manage     Security auditing     Bus security | Trust store name<br>[NodeDefaulTrustStore ((cell):sawchucktode01Cell:(node):sawchucktode01)]<br>reups<br>smeat<br>NodeOefaultrustStore ((cell):sauchucktode01Cell:(node):sawchucktode01)<br>Default saws certificate alias<br>Default saws certificate alias | settings<br>Trust and key<br>managers<br>Custom properties                                                                                                    |
| () Environment                                                                                                    | (none) M                                                                                                    | Related Items                                                                                                    |
| System administration                                                                                                    | Default client certificate alias                                                                                                    | <ul> <li>Key stores and<br/>certificates</li> </ul>                                                                                                    |
| E Users and Groups                                                                                                    | Nanananati srona                                                                                                    |                                                                                                    |
| Monitoring and Tuning                                                                                                    | (cell):sawchuckNode01Cell:(node):sawchuckNode01                                                                                                    |                                                                                                    |
| I Troubleshooting                                                                                                    |                                                                                                    |                                                                                                    |
| E Service integration                                                                                                    | Apply OK Reset Cancel                                                                                                    |                                                                                                    |
|                                                                                                    |                                                                                                    |                                                                                                    |

Click "Keystores and certificates" on the right side of your screen under "Related Items".

| ttings > Key stores and certificates                              |  |  |  |
|-------------------------------------------------------------------|--|--|--|
| Lingendie rykes.                                                  |  |  |  |
| Keystore usages                                                   |  |  |  |
|                                                                   |  |  |  |
|                                                                   |  |  |  |
|                                                                   |  |  |  |
|                                                                   |  |  |  |
|                                                                   |  |  |  |
| Path 0                                                            |  |  |  |
| · •                                                               |  |  |  |
| I: \${CONFIG_ROOT}/cells/sawchuckNode01Cell/nodes/sawchuckNode01, |  |  |  |
| I: \${CONFIG_ROOT}/cells/sawchuckNode01Cell/nodes/sawchuckNode01, |  |  |  |
|                                                                   |  |  |  |
|                                                                   |  |  |  |
|                                                                   |  |  |  |
|                                                                   |  |  |  |
|                                                                   |  |  |  |

Next, click "NodeDefaultTrustStore".

| Configuring SSL (6                                                                                                    | of 8)                                                                                                    |                                                                                                    |
|----------------------------------------------------------------------------------------------------|----------------------------------------------------------------------------------------------------|----------------------------------------------------------------------------------------------------|
| <ul> <li>Click Signer certificates</li> </ul>                                                                                                    | under Additional Properties                                                                                                    |                                                                                                    |
| Welcome                                                                                                    | SSL certificate and key management                                                                                                    | 2 H                                                                                                    |
| Guided Activities                                                                                                    | SSL certificate and key management > SSL configurations > NodeDefaultSSLSettings >                                                           | Key stores and certificates >                                                                                   |
| Servers                                                                                                    | NodeDefaultTrustStore                                                                                                    |                                                                                                    |
| Applications                                                                                                    | Gennes Reystore types, including cryptography, RACP(R), CMS, Java(TM), and all trustst                                                       | ore types.                                                                                                    |
| 3 Services                                                                                                    |                                                                                                    |                                                                                                    |
| E Resources                                                                                                    | General Properties                                                                                                    | Additional Properties                                                                                           |
| 3 Security                                                                                                    | Name<br>NodeDefaultTrustStore                                                                                                    | = Signer certificates                                                                                           |
| Global security     Security domains     Administrative Authorization Groups     SEL certificate and key management     Security auditing     Bus security | Description Default trust store for samchuckNode01 Management scope [cell):samchuckNode01Cell1: [(node):samchuckNode01                       | <ul> <li>Personal certificates</li> <li>Personal certificate<br/>requests</li> <li>Custom properties</li> </ul> |
| 1 Environment                                                                                                    | Path                                                                                                    |                                                                                                    |
| 3 System administration                                                                                                    | \${CONFIG_ROOT}/cells/sawchuckNode01Cell/nodes/sawchuckNode01/trust.p12                                                                      |                                                                                                    |
| D Users and Groups                                                                                                    | * Password                                                                                                    |                                                                                                    |
| Monitoring and Tuning                                                                                                    | Tuna                                                                                                    |                                                                                                    |
| 1 Troubleshooting                                                                                                    | PKCS12                                                                                                    |                                                                                                    |
| E Service integration                                                                                                    | Read coly                                                                                                    |                                                                                                    |
| I UDDI                                                                                                    | C read day                                                                                                    |                                                                                                    |
|                                                                                                    | Initialize at startup     Initialize at startup     Enable cryptographic operations on hardware device     Apply     OK     Reset     Cancel |                                                                                                    |
|                                                                                                    |                                                                                                    |                                                                                                    |

Click "Signer certificates" on the right side of your screen under "Additional Properties".

| Configuring SSL                                                                   | (7 of     | 8)              |                                                       |                                                                  |                                                                                                    |
|-----------------------------------------------------------------------------------|-----------|-----------------|-------------------------------------------------------|------------------------------------------------------------------|----------------------------------------------------------------------------------------------------|
|                                                                                   |           |                 |                                                       |                                                                  |                                                                                                    |
| <ul> <li>Click Retrieve from</li> </ul>                                           | port      |                 |                                                       |                                                                  |                                                                                                    |
|                                                                                   |           |                 |                                                       |                                                                  |                                                                                                    |
|                                                                                   |           |                 |                                                       |                                                                  |                                                                                                    |
| Welcome                                                                           | SSL certi | ficate and key  | management                                            |                                                                  | 2.                                                                                                    |
| Guided Activities                                                                 | 551 ca    | etificate and k | av management > SSI configuration                     | > NodeDefaultSSI Settings > Key stores and certificates > NodeDe | faultTructStore                                                                                                    |
| Servers                                                                           | > Sigr    | er certificates | er management > 55c connegaration                     | Modebenancosciencies > Refisiones and certificates > modeben     | a solution of the state of the state of the |
| Applications                                                                      | Manag     | es signer certi | icates in key stores.                                 |                                                                  |                                                                                                    |
| E Services                                                                        | e Pre     | ferences        |                                                       |                                                                  |                                                                                                    |
| Resources                                                                         | Add       | Delete Ext      | act Retrieve from port                                |                                                                  |                                                                                                    |
| E Security                                                                        | D         | 6 # 9           |                                                       |                                                                  |                                                                                                    |
| Global security                                                                   | Select    | Alias A         | Issued to A                                           | Finnermint (SHA Dinest) ^                                        | Expiration ^                                                                                                    |
| <ul> <li>Security domains</li> <li>Administrative Authorization Groups</li> </ul> | You       | an administer   | the following resources:                              |                                                                  |                                                                                                    |
| <ul> <li>SSL certificate and key management</li> </ul>                            |           | datapower       | OU=Root CA, O="DataPower                              | A9:BA:A4:B5:BC:26:2F:5D:2A:80:93:CA:BA:F4:31:05:F2:54:14:17      | Valid from                                                                                                    |
| <ul> <li>Security auditing</li> </ul>                                             |           |                 | Technology, Inc.", C=US                               |                                                                  | Jun 11, 2003<br>to Jun 6,                                                                                                    |
| <ul> <li>Bus security</li> </ul>                                                  |           |                 |                                                       |                                                                  | 2023.                                                                                                    |
| Environment                                                                       |           | root            | CN=sawchuck.swg.usma.lbm.com,<br>OU=Root Certificate, | , 2C:0D:2E:81:C4:8A:AF:87:42:F6:D0:D8:93:D0:C3:AE:88:A6:C2:D5    | Valid from<br>Oct 14, 2010<br>to Oct 10,<br>2025.                                                                                                    |
| System administration                                                             |           |                 | OU=savchuckNode01Cell,<br>OU=savchuckNode01, O=IBM,   |                                                                  |                                                                                                    |
| Users and Groups                                                                  |           |                 | C=US                                                  |                                                                  |                                                                                                    |
| Monitoring and Tuning                                                             | Total     | 2               |                                                       |                                                                  |                                                                                                    |
| + Troubleshooting                                                                 |           |                 |                                                       |                                                                  |                                                                                                    |
|                                                                                   |           |                 |                                                       |                                                                  |                                                                                                    |
| E Service integration                                                             |           |                 |                                                       |                                                                  |                                                                                                    |

Next, click Retrieve from port button.

Γ

| Configuring                                                                                                    | SSL (8 of 8)                                                                                                    |
|----------------------------------------------------------------------------------------------------|----------------------------------------------------------------------------------------------------|
| <ul> <li>Click Retrieve</li> </ul>                                                                                                    | signer information                                                                                                    |
| <ul> <li>Click Apply an</li> </ul>                                                                                                    | l Save                                                                                                    |
|                                                                                                    | CE sublists and key management                                                                                                    |
| Welcome                                                                                                    | SSL certificate and key management                                                                                                    |
| Guided Activities                                                                                                    | SSL certificate and key management > SSL configurations > NodeDefaultSSLSettings > Key stores and certificates ><br>NodeDefaultTrustStore > Signer certificates > Retrieve from port |
| Servers                                                                                                    | Makes a test connection to a Secure Sockets Layer (SSL) port and retrieves the signer from the server during the                                                                     |
| Applications                                                                                                    | handshake.                                                                                                    |
| Services                                                                                                    | General Properties                                                                                                    |
| Resources                                                                                                    | eancun.svg.usma.ibm.com                                                                                                    |
| a Security<br>= Global security<br>= Security domains<br>= Administrative Authorizatio<br>= SSL certificate and key mar<br>= Security auditing<br>= Bus security | Groups<br>genest SSL configuration for outbound connection<br>IndoeDefaultSSLSettings M<br>+ Alias<br>IBM                                                                            |
| Environment                                                                                                    |                                                                                                    |
| System administration                                                                                                    | Retrieve signer information                                                                                                    |
| Users and Groups                                                                                                    | Analo OV Recat Count                                                                                                    |
| Monitoring and Tuning                                                                                                    | Apply UK Reset Cancel                                                                                                    |
| Troubleshooting                                                                                                    |                                                                                                    |
| Service integration                                                                                                    |                                                                                                    |
| a service integration                                                                                                    |                                                                                                    |

Next you need to fill in your LDAP server name and port number and add an Alias. The Alias specifies the certificate alias name that you want to use to reference the signer in the key store. This can be any name you like.

The last step is to click the "Retrieve signer information" button. WebSphere will make a test connection to the SSL port and retrieve the signer from the server during the handshake.

Click Apply and then click the save link on the top of the page. Your SSL configuration is now complete.

|                                                                          |                      |                                                             |                                 | IBN                |
|--------------------------------------------------------------------------|----------------------|-------------------------------------------------------------|---------------------------------|--------------------|
| able SSI -                                                               | Stand-               | alone I DAP repositor                                       | /                               |                    |
|                                                                          | otunia               | alone Lora repository                                       |                                 |                    |
|                                                                          |                      |                                                             |                                 |                    |
| onfigure Stand                                                           | -alone LL            | AP properties                                               |                                 |                    |
| - Check SSL E                                                            | nabled_              |                                                             |                                 |                    |
| - Select "Use                                                            | specific S           | SL alias"                                                   |                                 |                    |
| Calcat "Nada                                                             | Defented             |                                                             |                                 |                    |
| - Select "Node                                                           | DefaultSt            | SLSettings                                                  |                                 |                    |
|                                                                          |                      |                                                             |                                 |                    |
| top and restart                                                          | WebSphe              | ere                                                         |                                 |                    |
|                                                                          |                      |                                                             |                                 |                    |
|                                                                          |                      |                                                             |                                 |                    |
| Manar All tasks                                                          |                      | Server user identity                                        |                                 |                    |
| = Welcome                                                                |                      | Automatically generated server identity                     | Related Items                   |                    |
| E Guided Activities                                                      |                      | Server identity that is stored in the repository            | Trusted authentication realms - |                    |
| E Servers                                                                |                      |                                                             | interne                         |                    |
| Applications                                                             |                      |                                                             |                                 |                    |
| E Services                                                               |                      |                                                             |                                 |                    |
| E Resources                                                              |                      |                                                             |                                 |                    |
| 8 Security                                                               |                      | Type of LDAP server                                         |                                 |                    |
| = Global security                                                        |                      | IBM Tivoli Directory Server                                 |                                 |                    |
| <ul> <li>Security domains</li> <li>Administrative Authorizati</li> </ul> | an Groups            | * Host                                                      |                                 |                    |
| * SSL certificate and key ma                                             | inagement            | atitus.avg.usma.ibm.com                                     |                                 |                    |
| = Security auditing                                                      |                      | 389                                                         |                                 |                    |
| - use second                                                             |                      | Base distinguished name (DN)                                |                                 |                    |
| ED Environment                                                           |                      | de=ipsaupport, de=ibm, de=coi                               |                                 |                    |
| ED System administration                                                 |                      | Bind distinguished name (DN)                                |                                 |                    |
| ED Osers and Groups                                                      |                      | uid=ldwasadm.ou=people.dc                                   |                                 |                    |
| ED Mentering and Tuning                                                  |                      | Bind password                                               |                                 |                    |
|                                                                          |                      | Rearch Emersed                                              |                                 |                    |
|                                                                          |                      | 120 seconda                                                 |                                 |                    |
| 10 0001                                                                  |                      | Reuse connection                                            |                                 |                    |
|                                                                          |                      |                                                             |                                 |                    |
|                                                                          |                      | Ignore case for authorization                               |                                 |                    |
|                                                                          |                      | SSL Settings                                                |                                 |                    |
|                                                                          |                      | SSL enabled                                                 |                                 |                    |
|                                                                          |                      | Centrally managed                                           |                                 |                    |
|                                                                          |                      | <ul> <li>Manage endpoint accurity configurations</li> </ul> |                                 |                    |
|                                                                          |                      | O Use specific SSL alias                                    |                                 |                    |
|                                                                          |                      | NodeOefaultSSLSettings 💌 = <u>SSL configurations</u>        |                                 |                    |
|                                                                          |                      |                                                             |                                 |                    |
| SSL set                                                                  | up for Information S | Server 8.5 using WebSphere 7.0                              |                                 | © 2011 IBM Corpora |
|                                                                          |                      |                                                             |                                 |                    |

Once you have configured SSL, you need to enable it for your LDAP repository. When using a stand-alone LDAP registry, specific steps must be followed. Under Security, Global Security, select Stand-alone LDAP and click Configure. Next, check the SSL Enabled check box. Select the radio button "Use specific SSL alias" and select "NodeDefaultSSLSettings" from the drop down box. Click Apply and Save. Stop and restart WebSphere for all the changes to take effect.

|                                                                                                    |                                                                                                    |                                                                                                    | IB |
|----------------------------------------------------------------------------------------------------|----------------------------------------------------------------------------------------------------|----------------------------------------------------------------------------------------------------|----|
| nable SSL - Fede                                                                                                    | erated LDAP reposit                                                                                                    | torv                                                                                                    |    |
|                                                                                                    |                                                                                                    |                                                                                                    |    |
| Configure Federated F                                                                                                    | Repositories                                                                                                    |                                                                                                    |    |
| Edit repository propert<br>– Check SSL Enable<br>– Select "Use specif<br>– Select "NodeDefau                                                                                                    | ies<br>ed<br>ic SSL alias"<br>⊔ltSSLSettings<br>Sphere                                                                                                    |                                                                                                    |    |
| Stop and restart webs                                                                                                    | sphere                                                                                                    |                                                                                                    |    |
| = Welcome                                                                                                    | Global security                                                                                                    | 2                                                                                                    |    |
| Guided Activities                                                                                                    | Global security > Federated repositories > Repository re                                                                                                    | eference > New                                                                                                    |    |
| Servers                                                                                                    | Specifies the configuration for secure access to a Lightwe failurer securer.                                                                                                    | ight Directory Access Protocol (LDAP) repository with optional                                                                                                    |    |
| (T) + + + + + + + + + + + + + + + + + + +                                                                                                    |                                                                                                    |                                                                                                    |    |
| LI Applications                                                                                                    | General Properties                                                                                                    |                                                                                                    |    |
| Services                                                                                                    | General Properties  * Repository identifier                                                                                                    |                                                                                                    |    |
| El Applications<br>El Services<br>El Resources                                                                                                    | General Properties  * Repository identifier  IBM_LDAP                                                                                                    |                                                                                                    |    |
| 13 Applications<br>13 Services<br>13 Resources<br>13 Security                                                                                                    | Ceneral Properties  * Repository identifier [B#_CA# LDAP server                                                                                                    | Security                                                                                                    |    |
| D Apprications     Bervices     Becourtes     Security     Clobal security     Security domains                                                                                                    | Ceneral Properties                                                                                                    | Security<br>Bind distinguished name                                                                                                    |    |
| U Applications<br>D Services<br>Becarity<br>= Security<br>= Security density<br>= Security density<br>= Security density                                                                                                    | Caneral Properties                                                                                                    | Security<br>Bird distinguished name<br>Chieflaj Mankonda, OU-User                                                                                                    |    |
| Applications     Security     Constraints     Security     Constraints     Security     Constraints     Advancement     Security domains     Advancement     SSL certification of kay management     SSL certification of kay management                                                                                                    | Ceneral Properties                                                                                                    | Servity<br>Bind distinguished name<br>(XrivRa) Manikonda, QU+Usen<br>Bind password                                                                                                    |    |
| Bandise     Bandise     Bandise     Bandise     Bandise     Besortes     Security     Society     Society     Society     Society     Society     Society     Society     Society     Society     Society     Society                                                                                                    | Canneal Properties                                                                                                    | Security<br>Bind distinguished name<br>Orivinaj Manikonda, Ul-Visen<br>Bind gazardi<br>Login properties                                                                                                    |    |
| Applicationa     Bennices     Bennices     Besources     clubal security     clubal security     clubal security     clubal security     clubal security     clubal security     clubal security     clubal security     clubal security     clubal security                                                                                                    | Canneal Properties  Canneal Properties  Canneal Content Viewer  Canneal Content Viewer  Content Viewer  Content Viewe  | Security<br>Bind distinguished name<br>Orkitaj Manikonda,OU+Usen<br>Bind pasarond<br>*******<br>Gojn properties<br>uid                                                                                                    |    |
| Approxima     Security     Constants     Security     Constants     Security     Constants     Security     Constants     Security     Security     Security     Security     Security     Extraction     Security     Extraction     Extraction     Extraction     Extraction     Extraction                                                                                                    | Canneal Properties Canneal Properties Control Vieter Control Vieter Control Vieter Control Vieter Control Vieter Control Vieter Control Vieter Control Vieter Control Vieter Control Control C | Servity<br>Biod disripulabed name<br>Disrikaj Manikanda OU-Usen<br>Biod pesanod<br>Indep properties<br>Indep attribute for Keberos principal name                                                                                                    |    |
| Applications     Bennice     Bennice     Benice     Security     Security     Security     Security     Security     Security     Businement     Security softman     Security softman     Security     Businement     Bystem administration                                                                                                    | Canneal Properties Canneal Properties Containing Load LDAP server Containing toot name Port East-huck.org.usma.ibm.com Pallower serve used when primary is not available: Contains Easter: Fallower Host Name Port                                                                                                    | Security<br>Bind distinguished name<br>Driving Manikanda, Ukuten<br>Bind gasarod<br>                                                                                                    |    |
| Applicationa     Bennices     Bennices     Security densmo     Security densmo     Security densmo     Security densmo     Security densmo     Security densmo     Security densmo     Security densmo     Bennices     Security densmo     Densmo     D | Canneal Properties  Canneal Properties  Constanty Identifier  Dorschory hype  Dorschory hype  Dorschory hopt name  Pathover server used when primary is not available:  Dates  Select Falower Host Name  Port  Name  Name  Pathover Set Name  Port  Name  Pathover Name  Port  Pathover  Pathover Name  Port  Pathover  Pathover Pathover Pathover P | Security<br>Bind distinguished name<br>Officing) Marklanda, OU-Usen<br>Bind passord<br>Login properties<br>Und<br>LOAD attribute for Ketheros principal name<br>Certificate mapping<br>(SART, DM )                                                                                                    |    |
| Applicational     Benvice     Benvice     Security     Security     Security     Security     Security solutions     Security solutions     Security solutions     Envicement     Security solutions     Security solutions      | Canneal Properties Canneal Properties Canneal Properties Conclumy Identifier Conclumy type Canneal Properties Conclumy type Canneal Post Failower server used when primary is not available: Conten Eacher Server Hoat Name Port Name Rate Rate Rate Rate Rate Rate Rate Rat                                                                                                    | Security<br>Direct and the second<br>Bind parameters<br>Bind parameters<br>Bind parameters<br>Bind parameters<br>Login properties<br>UdD attribute for Ketheres principal name<br>Certificate mapping<br>DAT_DIR<br>Certificate Inter                                                                                                    |    |
| Applications     Bennices     Bennices     Bennices     Bennices     Bennices     Bennices     Bennices     Bennices     Security     Benniceses     Benniceses     Be | Canneal Properties  Canneal Properties  Constanty Identifier  DAP Sever  Constanty type  Data Troot Directory Server  Containe  Pailover serve used when primary is not available:  Containe  Ealert: Failover Hoat Name Port None  Add                                                                                                    | Security<br>Bind distinguished name<br>Driving Manikonda, Urusen<br>Bind passard<br>                                                                                                    |    |
| Applicational     Bennices     Bennices     Security density     Citabil security     Citabil security     Citabil security     Citabil security     Citabil security     Security density     Security density     Security density     Density     Density     Density     Density     Density     Density     Density     Density     Density     Density     Density     Density     Density     Density     Density     Density                                                                                                    | Canneal Properties  Canneal Properties  Conclose your  Conclose your  Conclose y  | Security<br>Bind distinguished name<br>Orking) Mankonda, OU-Usen<br>Bind passend<br>Loggin properties<br>wa<br>LOAD attribute for Ketheros printpal name<br>CARTificate mapping<br>EXACT ON N<br>Certificate filter                                                                                                    |    |
| Applications     Bennices     Bennices     Security     Security     Security     Security     Security     Security     Security     Security     Security solution     Security solution     Security                                                                                                    | Ceneral Properties                                                                                                    | Security<br>Bind desinguished name<br>(Drichag) Hanhunda (Diribler)<br>Rind passes<br>Login properties<br>UdAP attribute for Kerbergs principal name<br>Certificate mapping<br>EXACT_DR<br>Certificate filter<br>Certificate filter                                                                                                    |    |
| Applications     Applications     Aplications     Ap | Canned Properties  Canned Properties  Containing Load  LDAP server  Donationy type  Data Truck Directory Server  Containing Nation name Port Reschuck.org.usma.iben.com Pallower server used when primary is not available: Containing Reschuck.org.usma.iben.com Resce Resce  | Security<br>Bind distinguished name<br>Diriking Manikanda, Durusen<br>Tind passard<br>Gala properties<br>USAB attribute for Karbess principal name<br>Certificate resping<br>EXACT_DN<br>Certificate filter<br>P Require SSL communications<br>Or name/or processed                                                                                                    |    |
| Applicational     Bennices     Bennices     Security density     Citabil security     Citabil security     Citabil security     Citabil security     Citabil security     Security density     Security density     Security density     Density     Density     Density     Density     Density     Density     Density     Density     Density     Density     Density     Density     Density     Density     Density     Density     Density     Density     Density     Density     Density     Density     Density                                                                                                    | Canned Properties  Canned Properties  Constitut Vieterfor  DDP server  Constitut Vieterfor  Server  Server  Server  Server  Server Server Serv | Servity<br>Biod passwod<br>Chinitaji Mankanda Ou-Uwar<br>Biod passwod<br>                                                                                                    |    |
| Applications     Bennices     Bennices     Bennices     Security     Security     Security     Security     Security     Security software     Security software     Securi | Canned Properties  Canned Properties  Canned Properties  LDAP server  Donetary type  Call Trivid Directory Server  Parlover server used when primary is not available:  Dates  Select; Failover Host Name Port Hane Add  Support referals to other LDAP servers  ignore im                                                                                                    | Security  End distinguished name  Circles itsochands.Ouroben  inde parameter  inde parameter   |    |
| Applications     Applications     Bennices     Account of the second of the second of the secon | Canned Properties  Canned Properties  Containing Load Server  Containing Note name Port Banchuck.erg.usma.iben.com Fallower aver used when primary is not availables Coleva Backet: Fallower Host Name Port Name Add Support referrals to other LDAP servers (prove W)                                                                                                    | Severity Bind distinguished name Oriving Itanikonde, Ulusien Ind passes Usab attribute for Kerbess principal name Certificate mapping EXACT_ON Certificate filter  P Require SSL communications Certificate filter  P Require SSL communications Certificate filter  Certificate filter  D Centrally managed  States and paints setup compositions Certificate filter  States and paints setup compositions Certificate filter  States and paints setup compositions D Centrally managed  States and paints setup compositions D Centrally managed  States and paints setup compositions D Centrally managed  States and paints setup compositions D Centrally managed  States and paints setup compositions D Centrally managed D Centrally managed D |    |

To enable SSL when using Federated Repositories, select Federated Repositories under Security -> Global Security. Click Configure and click the repository Identifier of the repository you want to enable SSL for. Next, check the SSL Enabled check box. Select the radio button "Use specific SSL alias" and select "NodeDefaultSSLSettings" from the drop down box. Click Apply and Save. Stop and restart WebSphere for all the changes to take effect.

| Trademarks, disclaimer, and copyright information                                                                                                    |
|----------------------------------------------------------------------------------------------------|
|                                                                                                    |
|                                                                                                    |
| IBM, the IBM logo, ibm.com, intoSphere, and WebSphere are trademarks or registered trademarks of international Business Machines Corp.,<br>registered in many jurisdictions worldwide. Other product and service names might be trademarks of IBM or other companies. A current list of other<br>IBM trademarks is available on the web at " <u>Copyright and trademarks information</u> " at http://www.ibm.com/legal/copytrade.shtml                                                                                                    |
| THE INFORMATION CONTAINED IN THIS PRESENTATION IS PROVIDED FOR INFORMATIONAL PURPOSES ONLY. THE INFORMATION CONTAINED IN THIS PRESENTATION IS PROVIDED FOR INFORMATIONAL PURPOSES ONLY. WHILE EFFORTS WERE MADE TO VERIFY THE COMPLETENESS AND ACCURACY OF THE INFORMATION CONTAINED IN THIS PRESENTATION, IT IS PROVIDED "AS IS" WITHOUT WARRANTY OF ANY KIND, EXPRESS OR INFORMATION CONTAINED IN THIS PRESENTATION, IT IS PROVIDED "AS IS" WITHOUT STRATEGY, WHICH ARE SUBJECT TO CHANGE BY IBM WITHOUT NOTICE. IBM SHALL NOT BE RESPONSIBLE FOR ANY DAMAGES ARISING OUT OF THE USE OF, OR OTHERWISE RELATED TO, THIS PRESENTATION OR ANY OTHER DOCUMENTATION. NOTHING CONTAINED IN THIS PRESENTATION IS INTENDED TO, NOR SHALL HAVE THE EFFECT OF, CREATING ANY WARRANTIES OR REPRESENTATION IS INTENDED ROBIL FOR ANY AGREEMENT OR LICENSORS), OR ALTERING THE TERMS AND CONDITIONS OF ANY AGREEMENT OR LICENSE GOVERNING THE USE OF IBM PRODUCTS OR SOFTWARE. |
| © Copyright International Business Machines Corporation 2011. All rights reserved.                                                                                                    |
|                                                                                                    |
|                                                                                                    |
|                                                                                                    |
|                                                                                                    |
|                                                                                                    |
| 13 © 2011 IBM Corporation                                                                                                    |